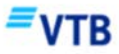

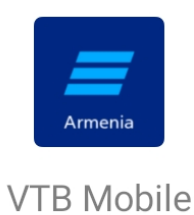

## Как установить VTB Mobile на телефонах Android

Шаг 1. С вашего телефона перейдите в подраздел Мобайл/Интернет банкинг раздела Дистанционное обслуживание на сайте Банка ВТБ (Армения).

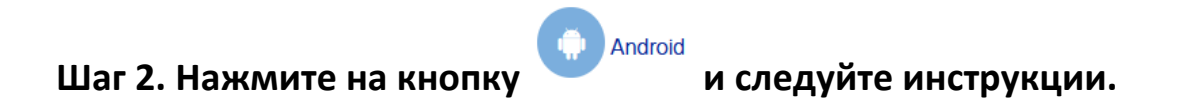

## Инструкция по скачиванию VTB Mobile

1. Вы увидите стандартное системное сообщение о том, что файл может быть опасен, но оно не вредоносное, это просто файл для установки приложения. Нажмите «ОК», далее «Все равно скачать».

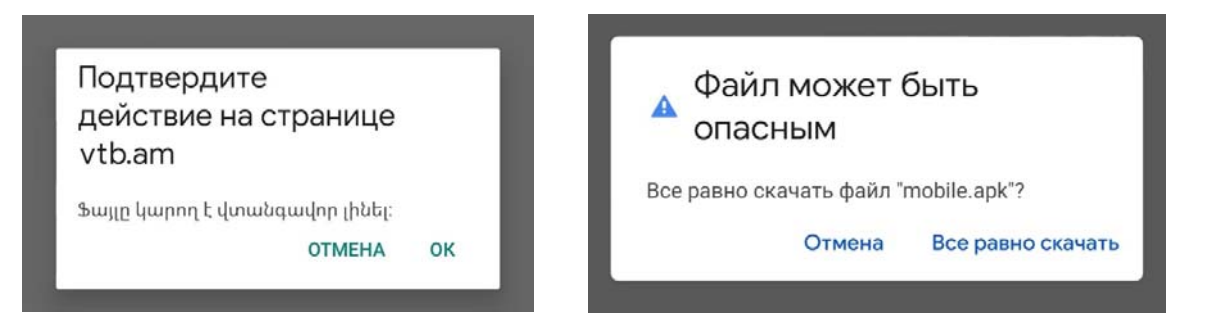

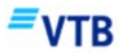

2. Когда файл загрузится, нажмите «Открыть», чтобы установить приложение.

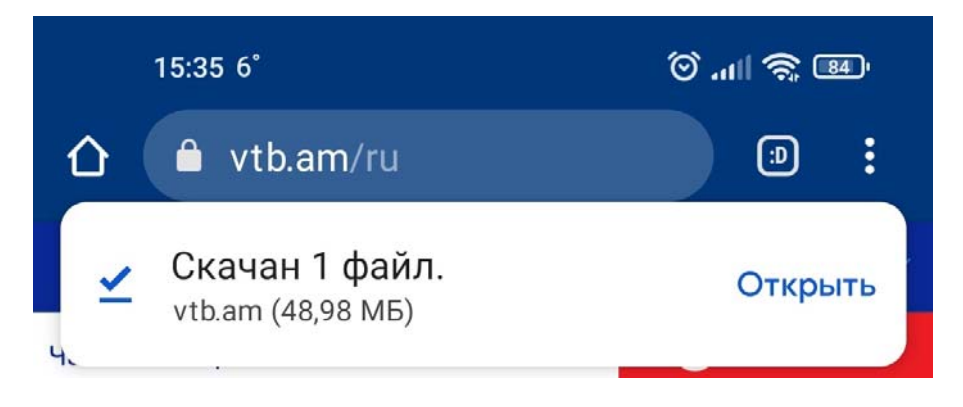

3. В целях безопасности Ваш телефон блокирует установку приложения.

- 1) Перейдите в «Настройки»,
- 2) разрешите установку приложения,
- 3) согласитесь принять риски, нажав на «ОК».

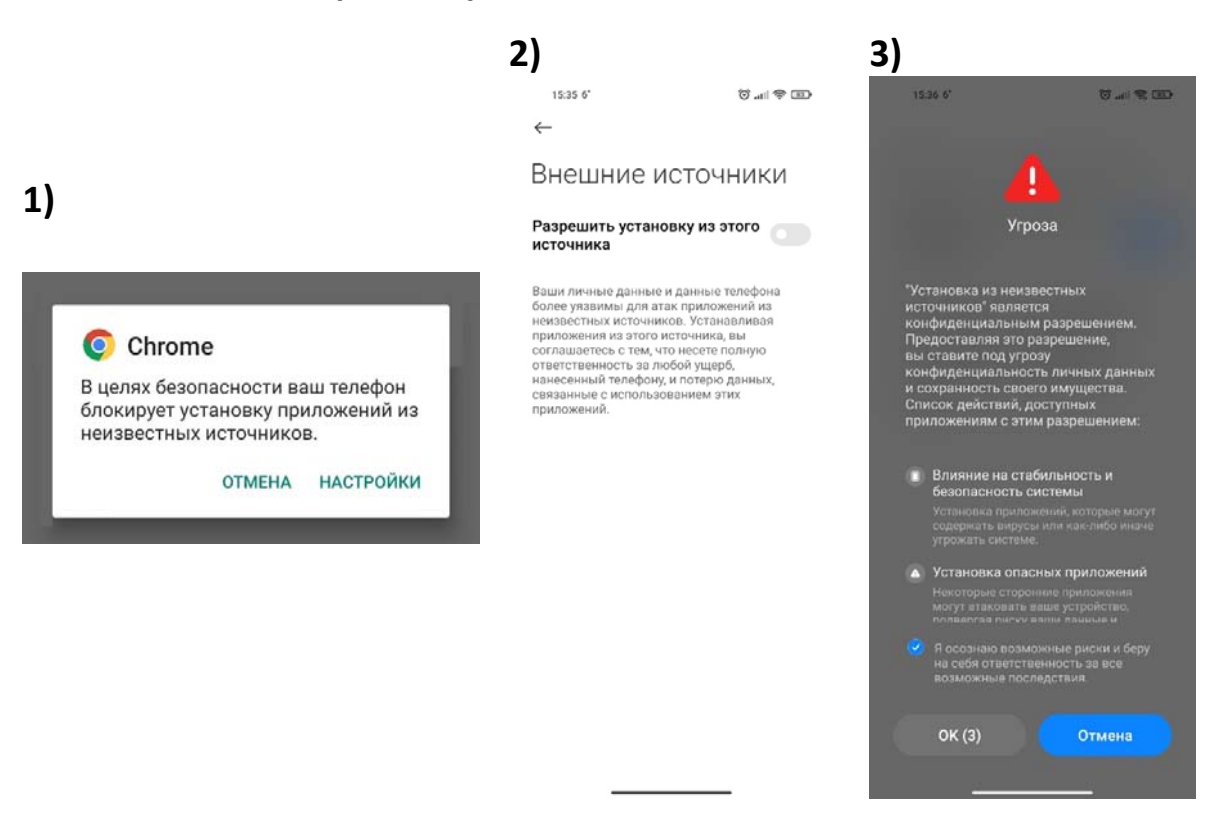

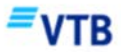

4. Завершите процесс, установив приложение VTB Mobile.

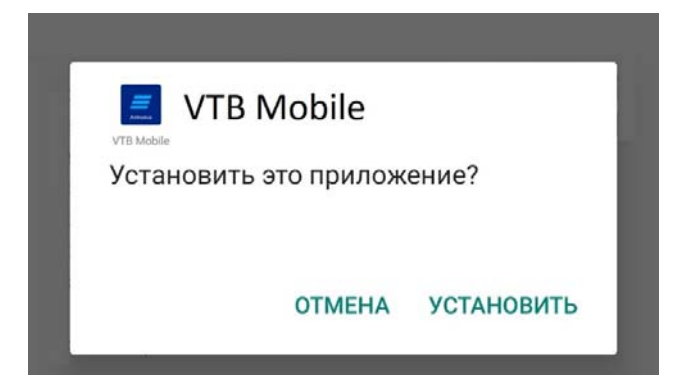